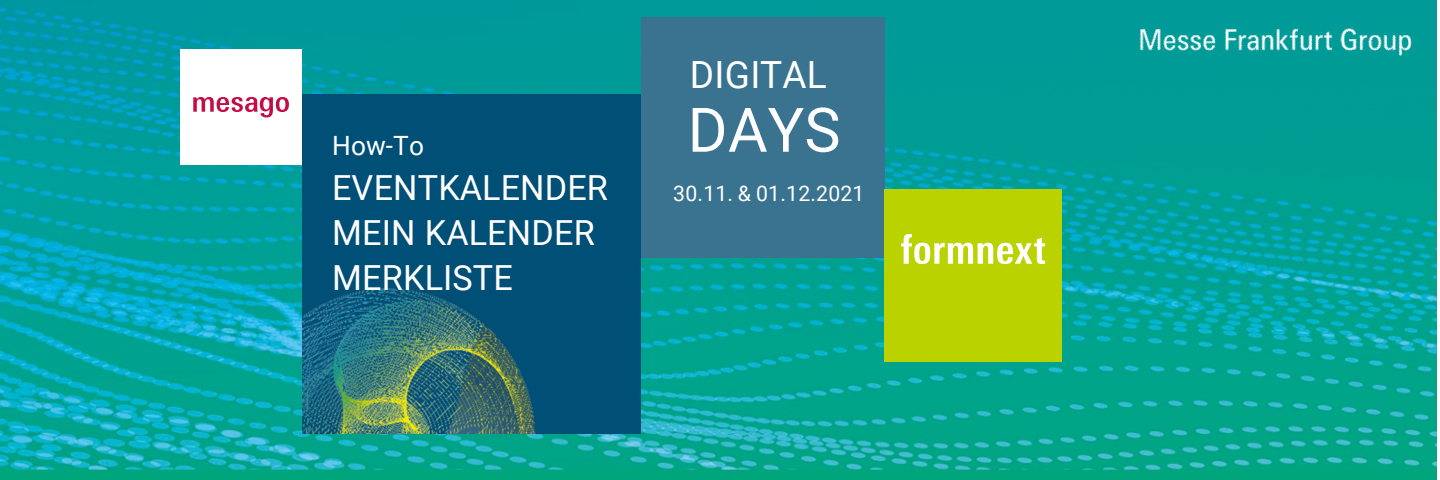

#### Was ist der Eventkalender?

Hier finden Sie alle Programmpunkte in zeitlicher Reihenfolge. Klicken Sie auf "Filter", um diese nach unterschiedlichen Kriterien zu filtern. Sie haben die Möglichkeit, einen Suchbegriff einzugeben, um die Programmsuche einzugrenzen.

| z. B. Event, Sprecher. | Q SUCHEN | <b>FILTER</b> | ] |
|------------------------|----------|---------------|---|
|------------------------|----------|---------------|---|

#### Wie gelange ich zum "Eventkalender"?

Melden Sie sich mit Ihrem Messe-Login auf der Plattform an und klicken Sie in der Hauptnavigation am oberen Bildschirmrand auf "Eventkalender".

| formnext   | Dashboard  | Live    | Aussteller | Eventkalender | Networking |  |
|------------|------------|---------|------------|---------------|------------|--|
| Wie kann i | ch einen S | precher | finden?    |               |            |  |

Im "Eventkalender" können Sie sich alle Sprecher mit ihren Vorträgen in alphabetischer Reihenfolge anzeigen lassen. Klicken Sie hierfür auf "Sprecher".

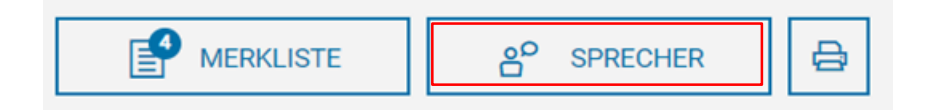

#### Wie kann ich Programmpunkte in meinen Kalender auf der Event-Plattform übertragen?

Wählen Sie Ihren gewünschten Programmpunkt aus und klicken Sie auf das "Stern-Icon" oder in der Detailansicht auf "Merken". So favorisieren Sie den Termin und er erscheint in Ihrem Kalender.

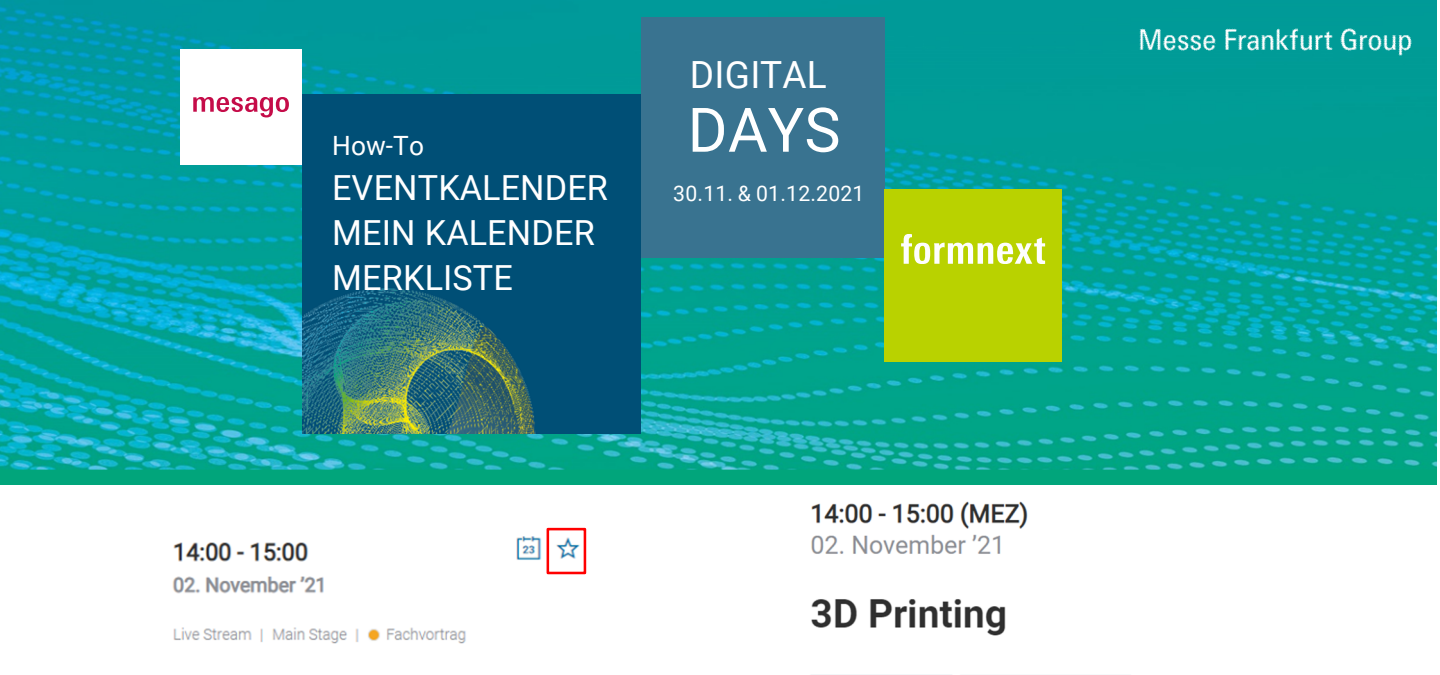

# Wie kann ich ausgewählte Programmpunkte in meinen externen Kalender übertragen?

Über das "Kalender-Icon" oder "Zu Ihrem Kalender hinzufügen" können Sie den Programmpunkt in Ihren externen Kalender exportieren.

| 14:00 - 15:00<br>02. November '21<br>Live Stream   Main Stage   ● Fachvortrag | Ort<br>Kategorie<br>Vortragssprache<br>Typ | Main Stage<br>Live Stream<br>● Fachvortrag<br>DE<br>↓ Stream | ≪ <sup>0</sup> TEILEN |
|-------------------------------------------------------------------------------|--------------------------------------------|--------------------------------------------------------------|-----------------------|
|                                                                               | 🗊 ZU IHREM                                 | I KALENDER HINZUFÜGEN                                        |                       |

#### Wo erhalte ich eine Übersicht über gemerkte Programmpunkte?

Durch Klick auf "Mein Kalender" in der vertikalen Navigation am rechten Bildschirmrand oder im Dashboard unter "Mein Kalender" erhalten Sie eine Übersicht über alle Programmpunkte, die Sie sich gemerkt haben.

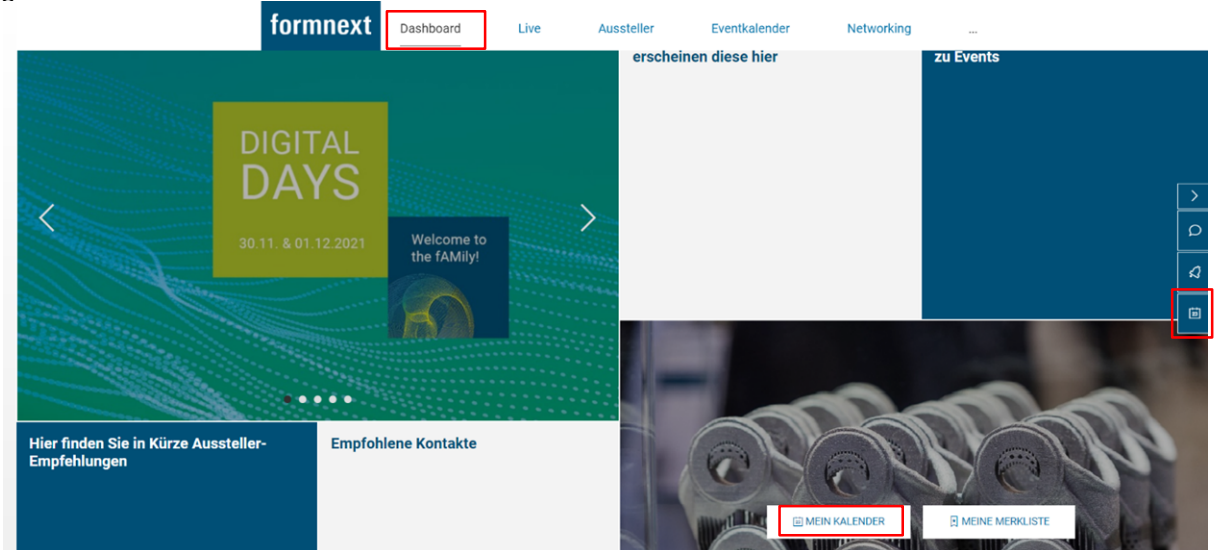

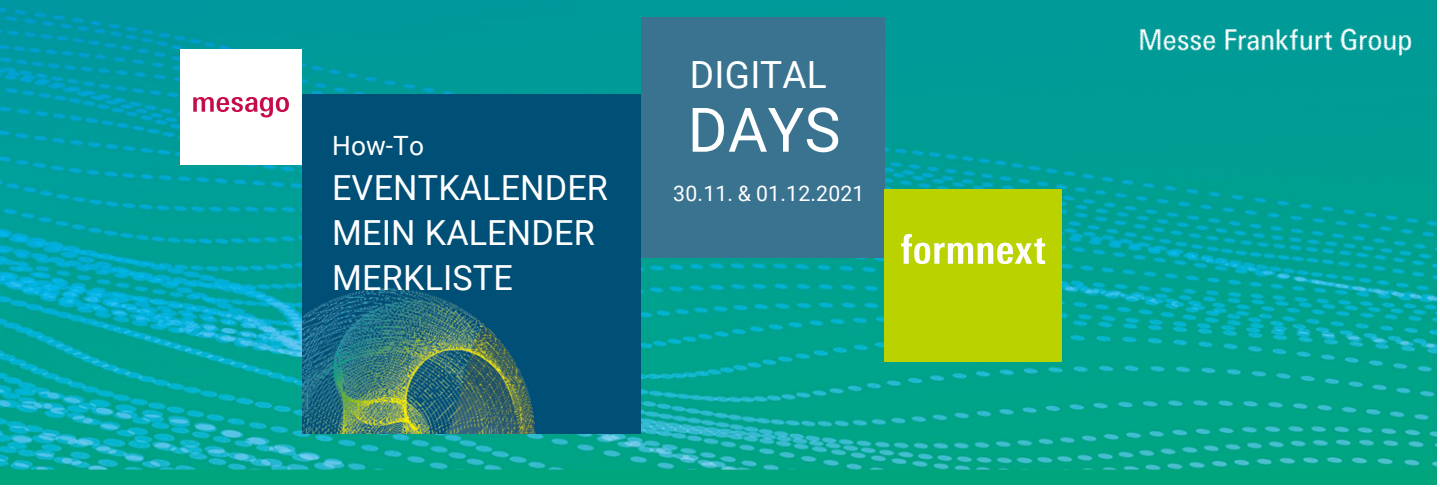

#### Welche Einstellungen kann ich in meinem Kalender vornehmen?

Im Bereich "Mein Kalender" unter "Termineinstellungen" und "Abwesenheit pflegen" können Besucher eintragen, wann sie nicht für Terminanfragen zur Verfügung stehen.

| TERMINEINSTELLUNGEN                                                                                                    |
|----------------------------------------------------------------------------------------------------|
| Konferenzen ausblenden Meetings ausblenden Roundtables ausblenden Terminblocker ausblenden Nur angefragte Termine einblenden |
| Alle Termine entsprechen der Zeitzone MEZ (Berlin/Amsterdam)                                                                 |
|                                                                                                    |
| Terminblocker                                                                                                    |
| Definieren Sie Zeiträume, in denen Sie nicht für Terminanfragen zur Verfügung stehen.   ABWESENHEIT PFLEGEN                  |

Ausstellermitarbeiter können in diesem Bereich weitere Einstellungen vornehmen, die sie dem How-To "Termineinstellungen für Ausstellermitarbeiter" entnehmen können.

#### Wie kann ich Aussteller favorisieren?

Für Sie interessante Aussteller können über das "Stern-Icon" oder "Merken" favorisiert werden.

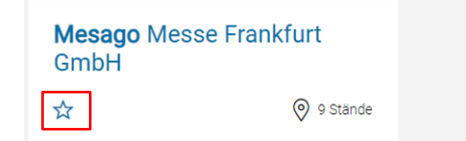

## Mesago Messe Frankfurt GmbH

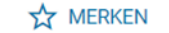

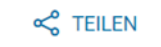

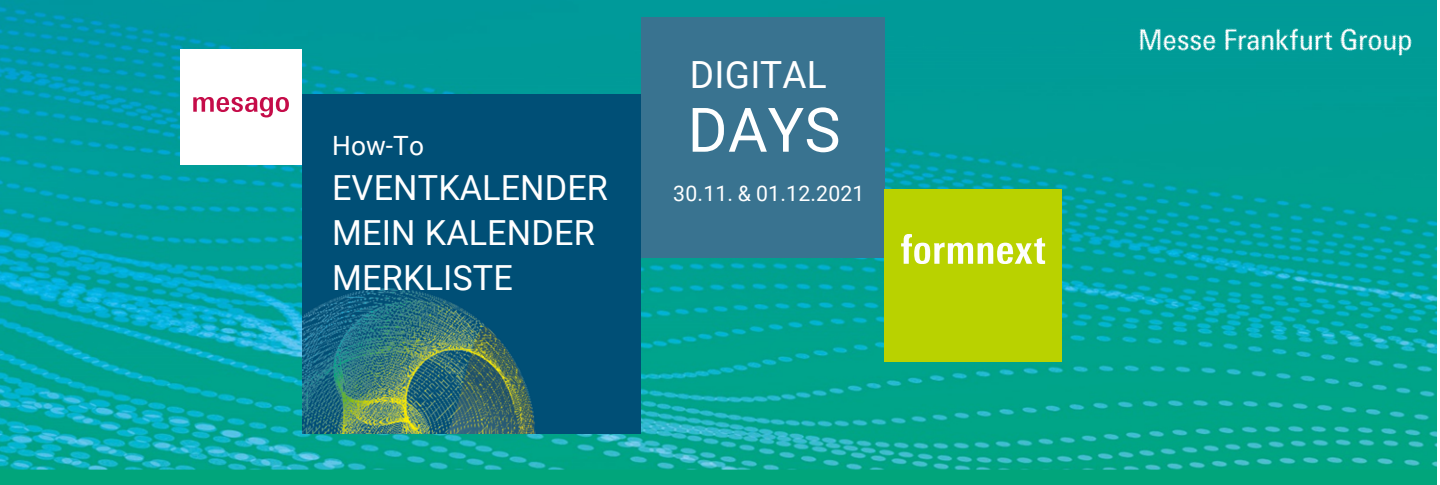

### Wo finde ich favorisierte Aussteller?

Die von Ihnen favorisierten Aussteller finden Sie unter "Merkliste" im Bereich Aussteller oder direkt im Dashboard über "Meine Merkliste".

#### Alle Aussteller

| Sortieren nach<br>Beste Ergebnisse Name Halle ;                                                                 | / Stand                                            |
|----------------------------------------------------------------------------------------------------|----------------------------------------------------|
| # A B C D E F                                                                                                   | G H I J K L M N O P Q R S T U V W X Y Z            |
|                                                                                                    |                                                    |
| form                                                                                                    | Dashboard Live Aussteller Eventkalender Networking |
|                                                                                                    | erscheinen diese hier zu Events                    |
| DIGI                                                                                                    |                                                    |
| DA                                                                                                    |                                                    |
| 30.11. & 01                                                                                                    | 12 2021 Welcome to the fAMily!                     |
| the second second second second second second second second second second second second second second second se |                                                    |
|                                                                                                    |                                                    |
|                                                                                                    |                                                    |
| Hier finden Sie in Kürze Aussteller-<br>Empfehlungen                                                            | Empfohlene Kontakte                                |
|                                                                                                    |                                                    |

Sie haben Fragen? Wir helfen Ihnen gerne per E-Mail unter support@mesago.digital